# Simmer's Sky Japanese Airports vol.7 (update)

Thank you for downloading the update program for "Japanese Airports vol.7". In this document we will describe the installation procedure for this update.

## Reminders for the update file

In this update file, both previously known bugfixes and additional data are included.

■RJGG Centrair, Chubu International Airport's North and South apron have been extended, also related facilities have been refurbished.

■ Support for Airport Enhancement Services (AES) software (Only on FS2004).

# Read before Installing

To use this update, following software programs are required:

■ Microsoft Flight Simulator 2004 ("FS9") or Flight Simulator 2002 ("FS8")

■ Simmer's Sky - Japanese Airports vol.7

- Japanese Airports vol.7 should be installed prior to this update.

- To install this update, Password (Register Code) is necessary.

- If you have already registered to the scenery library and registering facility data (AFCAD) files, you need to do "Deletion of a scenery library" and "Restoration of AFCAD" before the installation.

#### Installing the update

Follow the instructions below:

1. Execute the update file by double clicking the downloaded program (ja7\_update.exe). Within a while, Install Shield Wizard will start installation procedure. When it is done, you will see a window shown below. Click [Next] to proceed.

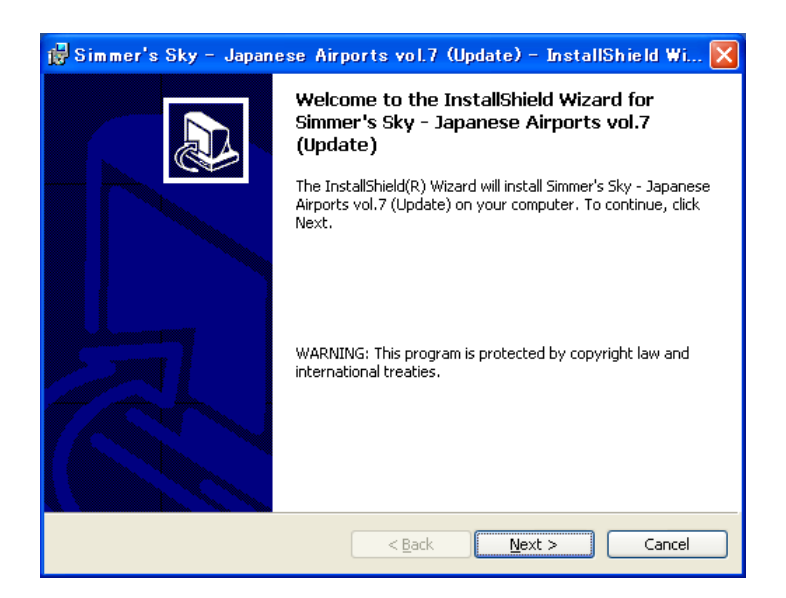

2. First you will be asked to fill in the Password (Register Code) of your Japanese Airports vol.7. Enter the password, then click [Next].

| 🙀 Simmer's Sky – Japanese Airports vol.7 (Update) – InstallS 🖡                                              |       |
|----------------------------------------------------------------------------------------------------|-------|
| Confirmation of the Password (Register Code) Please enter the password.                                     |       |
| Password:<br>*******_******_******_***************                                                          |       |
| For this update installation, it requires the password(register code) of your<br>"Japanese Airports Vol.7". |       |
|                                                                                                    |       |
|                                                                                                    |       |
| InstallShield                                                                                               |       |
| < <u>B</u> ack <u>N</u> ext > C                                                                             | ancel |

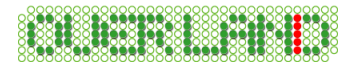

3. When a window below appears, click [Install].

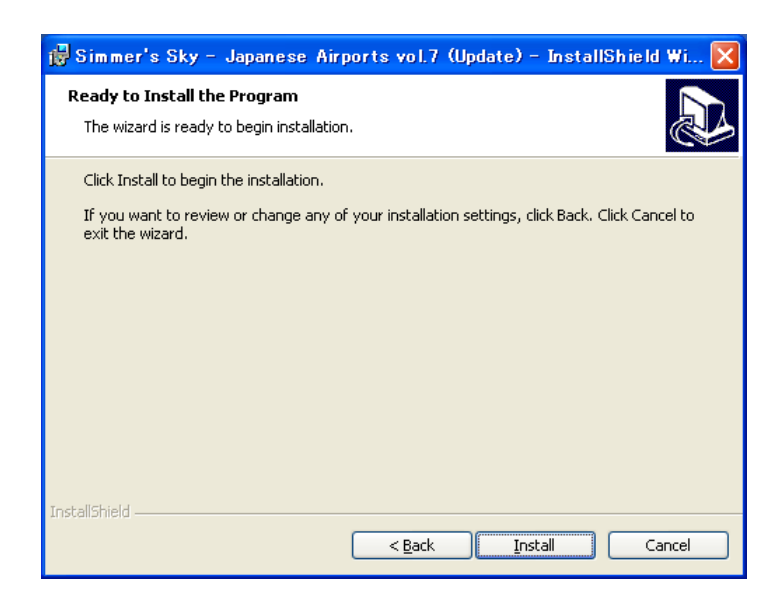

4. The installation will take a while. Wait until it finishes.

5. If it is done, you will see a window below. Click [Finish], now the installation is complete.

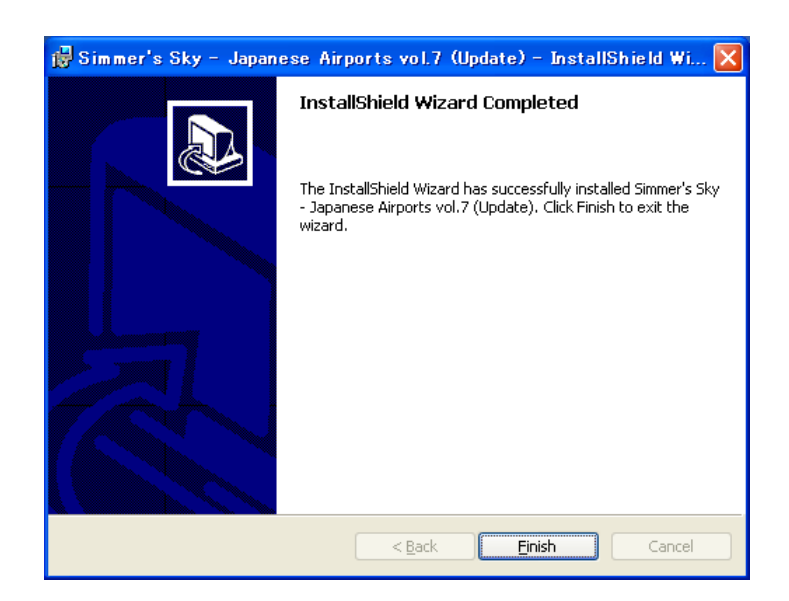

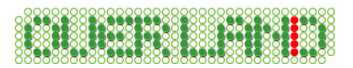

6. When the update is successfully installed, launch "Setup Tool" and define the preferences.

#### < The usage of the "Setup Tool" >

There are 2 types of "Setup Tool" included; for 2004 and for 2002. You can register or delete scenery files, and also register or restore AFCAD files. "Setup Tool" can be launched from Start menu; (Start - Programs - Simmer's Sky - Japanese Airports – JA7 Setup Tool)

- Registering the scenery library (FS2004/FS2002):
- 1. Click "Register the scenery library" button.
- 2. When the check screen is displayed, click "yes" button.
- 3. Click "OK" button and Registration of scenery library is complete.

■ Registering the AFCAD file (FS2002):

1. Click "Register the AFCAD file" button.

- 2. On the airport selection screen, choose the desired airport and click "OK" button.
- 3. Please follow directions of a screen.

## **Uninstalling Japanese Airports**

To uninstall Japanese Airports vol.7, first you need to uninstall the update programs described below before uninstalling the program.

- •Simmer's Sky Japanese Airports vol.7 (update) uninstall first •Simmer's Sky - Japanese Airports vol.7
- 1. Go to the Windows Start Menu. Open [Settings] [Control Panel]. Double-Click on [Add/Remove Programs].

- If your Windows XP uses Luna as a desktop theme, [Start] - [Control Panel] - [Add/Remove Programs].

- 2. Select "Simmer's Sky Japanese Airports vol.7 (update)" from the list and click [Remove] button.
  If you are using Windows 98/Me, click [Add/Remove] button.
- 3. Then a confirmation dialogue will appear, click [OK] then the update program will be removed from your PC.
- 4. When it is complete, uninstall "Simmers's Sky Japanese Airports vol.7" by following the procedure above.

Please note: Do not remove the software without using [Add/Remove Programs]! The uninstall will result in mal function!

Last update: December 22, 2008